# PM1115UW(EU/GB) Setup Guide

Updated: April 2021

### Preface

The PM1115UW can be installed using two distinct methods.

**Method 1:** For a streamlined installation, follow the steps listed in <u>Software Installation</u>. Please note that this method is only available in Windows.

**Method 2:** For other operating systems or for a more advanced setup in Windows, start by follow the steps listed in <u>Manually Setting Up the Print Server</u>.

Once the print server has been installed, you can add the networked printer to any computers within the subnet by following either <u>Setting Up a Printer in Windows</u> or <u>Setting Up a Printer in macOS</u>.

## Software Installation

- With an Ethernet cable connect the print server to an available Ethernet port on the network (i.e. router or switch). Allow ~40 seconds for the boot up sequence to complete. The printer does not need to be connected to the print server yet.
- 2. Install the PS Wizard application on the computer that needs to be able to print. This computer can be connected to the network using either Wi-Fi or an Ethernet cable. Ensure the computer already has the proper driver for the printer installed. It's a good idea to confirm the printer works while directly connected to the computer with a USB cable before continuing.
- 3. Right-click the PS Wizard shortcut and choose **Run as Administrator**, choose **Yes** to allow the software to run.
- 4. At the Welcome screen, select **Next** to begin.

| Network Print Server Setup Wizard | ł                                                                                                    | ×  |
|-----------------------------------|----------------------------------------------------------------------------------------------------|----|
|                                   | Welcome to the Network<br>Print Server Setup Wizard                                                                                          |    |
| Welcome                           | This Wizard guides you through the installation of the Network print<br>server that is connected to the local area network on this computer. |    |
| Select A Print Server             |                                                                                                    |    |
| Change Settings                   | Before you proceed, make sure the print server and the printer are<br>properly connected and turned on.                                      |    |
| Configure Wireless                |                                                                                                    |    |
| Configure TCP / IP                | To continue, click Next.                                                                                                    |    |
| Save Settings                     |                                                                                                    |    |
| Select a Printer                  | Version 0.96.01                                                                                                    |    |
| Summary                           |                                                                                                    |    |
| Complete                          |                                                                                                    |    |
|                                   |                                                                                                    |    |
|                                   |                                                                                                    |    |
|                                   | < Back Next > Canc                                                                                                    | el |

5. At the Select a Print Server screen, click **Next** to start searching for print servers. Note: If the print server is not detected, check the Ethernet connection.

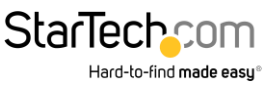

| h di                                                     | Select A Print Server                                                                                   |                                                                                             |                                                                                 |                                  |                                  |
|----------------------------------------------------------|----------------------------------------------------------------------------------------------------|---------------------------------------------------------------------------------------------|---------------------------------------------------------------------------------|----------------------------------|----------------------------------|
| Welcome                                                  | This Wizard has fo<br>Select a print serv                                                               | ound the followin<br>er that you want                                                       | ng print servers on t<br>to set up from the li                                  | he netwoi<br>ist.                | rk.                              |
| Gelect A Print Server                                    | Detected print ser                                                                                      | vers on your loca                                                                           | al network :                                                                    |                                  |                                  |
| Change Settings                                          | Device Name                                                                                             | IP Address                                                                                  | MAC Address                                                                     | Port                             | Status                           |
| Compare for ya                                           | -                                                                                                    |                                                                                             |                                                                                 |                                  |                                  |
| Save Settings -<br>Select a Printer                      | If the print server y<br>check the connect                                                              | ou want to set u<br>ion and click Re                                                        | p is not displayed,<br>fresh.                                                   | Ref                              | ≯<br>îresh(R)                    |
| Save Settings<br>Select a Printer<br>Summary<br>Complete | If the print server y check the connect<br>Note : If your prin<br>minutes for the p<br>displayed by the | ou want to set u<br>ion and click Re<br>t server has just<br>rint server to init<br>wizard. | p is not displayed,<br>fresh.<br>been turned on, it r<br>ialize before it can t | Ref<br>may take a<br>be detected | ><br>iresh(R)<br>a few<br>ad and |

6. Click to select the print server you wish to configure. Click **Next**.

| voik Print Server Setup Wizar                                                                        |                                                                                                    |                                                                                                |                                                                         |                           |                                      |
|----------------------------------------------------------------------------------------------------|----------------------------------------------------------------------------------------------------|------------------------------------------------------------------------------------------------|-------------------------------------------------------------------------|---------------------------|--------------------------------------|
|                                                                                                    | Select A                                                                                                    | Print Serv                                                                                     | ver                                                                     |                           |                                      |
| Welcome                                                                                              | This Wizard has fou<br>Select a print serve                                                                                                    | und the following<br>r that you want to                                                        | ) print servers on<br>o set up from the l                               | the netw<br>ist.          | rork.                                |
| Select A Print Server                                                                                | Detected print serve                                                                                                    | ers on your local                                                                              | network :                                                               |                           |                                      |
| and the second second                                                                                | Device Name                                                                                                    | IP Address                                                                                     | MAC Address                                                             | Port                      | Status                               |
| Change Settings                                                                                      | 1P_PrintServ06                                                                                                    | 192.168.0.10                                                                                   | E0:8F:EC:06:9                                                           | U1                        | Offline                              |
| Configure Wireless<br>Configure TCP / IP<br>Save Settings                                            |                                                                                                    |                                                                                                |                                                                         |                           |                                      |
| Configure Wireless<br>Configure TCP / IP<br>Save Settings                                            | <                                                                                                    |                                                                                                |                                                                         |                           | 3                                    |
| Configure Wireless<br>Configure TCP / IP<br>Save Settings<br>Select a Printer<br>Summary             | <                                                                                                    | u want to set up<br>on and click Refr                                                          | is not displayed,<br>resh.                                              | R                         | ><br>efresh(R)                       |
| Configure Wireless<br>Configure TCP / IP<br>Save Settings<br>Select a Printer<br>Summary<br>Complete | <ul> <li>If the print server yo<br/>check the connection</li> <li>Note : If your print<br/>minutes for the print<br/>displayed by the way</li> </ul> | ou want to set up<br>on and click Refr<br>server has just t<br>int server to initia<br>vizard. | is not displayed,<br>resh.<br>been turned on, it<br>alize before it can | R<br>may take<br>be detec | ><br>efresh(R)<br>e a few<br>ted and |
| Configure Wireless<br>Configure TCP / IP<br>Save Settings<br>Select a Printer<br>Summary<br>Complete | If the print server yo<br>check the connection<br>Note : If your print<br>minutes for the pri<br>displayed by the w                                  | u want to set up<br>on and click Refr<br>server has just t<br>int server to initia<br>izard.   | is not displayed,<br>esh.<br>Þeen turned on, it<br>alize before it can  | R<br>may take<br>be detec | ><br>efresh(R)<br>e a few<br>ted and |

The print server is properly detected by the software

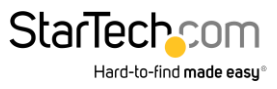

7. If you'd like to apply a password to the print server's web interface you can do so by selecting **Yes** and applying a password. There is no password by default. Click **Next**.

|                                       | Change Settings                                                                                                    |  |
|---------------------------------------|----------------------------------------------------------------------------------------------------|--|
| Welcome<br>Gelect A Print Server      | This Wizard allows the network administrator to change some basic<br>settings of the print server. If you are not the network administrator, do<br>not change settings. Wrong settings may cause the print server not to<br>function properly.      |  |
| Change Settings<br>Configure Wireless | ☞ Yes, I want to change settings. (Y)<br>Password:                                                                                                    |  |
| Configure TCP / IP<br>Save Settings   | C No, I don't want to change settings. (O)                                                                                                    |  |
| Select a Printer                      |                                                                                                    |  |
| Summary<br>Complete                   | To change settings, you must enter the password. A brand-new<br>Network print server has no default password. If you are configuring a<br>wireless print server and it's now operating in Diagnostic mode, you<br>don't need to enter the password. |  |
|                                       |                                                                                                    |  |

8. At the Configure Wireless (Basic Wireless Settings) screen, change the Communication Type to **Infrastructure**. Then change the SSID to the name of the wireless network you'd like the print server to connect to. The other settings can be left unchanged. Click **Next**.

| <u>u</u>             | Basic Wirele                                                                 | ess Settings                                                                                                    |
|----------------------|------------------------------------------------------------------------------|----------------------------------------------------------------------------------------------------|
| Welcome              | Configure the following<br>settings must match yo<br>communicate with all co | wireless settings on the print server. These<br>ur wireless network for the print server to<br>mputers over a wireless connection. |
| elect A Print Server | Communication Type :                                                         | Infrastructure 💌                                                                                                    |
| Change Settings      | SSID :                                                                       | Basement                                                                                                    |
| 3                    | Channel Number :                                                             | 6 -                                                                                                    |
| Configure Wireless   | Data Transmit Rates :                                                        | Auto                                                                                                    |
| Configure TCP / IP   | Transmit Mode :                                                              | Auto                                                                                                    |
| Save Settings        | 1.In Infrastructure (Acce<br>server will communicate<br>Access Point.        | ss Point) mode, the wireless network print<br>e with network computers through an                                                  |
| Select a Printer     | 2.In Ad-Hoc or 802.11b                                                       | Ad-Hoc mode, wireless devices                                                                                                    |
| Summary              |                                                                              | entri anologi                                                                                                    |
| Complete             | If the communication<br>not have to enter the 0                              | type is 'Infrastructure (Access Point)', you do<br>Channel number used by the Access Point.                                        |
|                      | <u> </u>                                                                     |                                                                                                    |

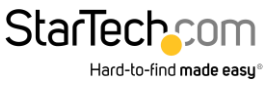

 Select the correct Authentication Type for the wireless network. The field for Encryption Type will then appear. Most likely the Encryption type is WPA2-PSK (CCMP) also known as WPA2-AES. Input the Pre-shared key, also known as the Wi-Fi Password, for the network.

| Wireless<br>Welcome<br>Select A Print Server<br>Change Settings<br>Configure Wireless<br>Configure TCP / IP<br>Save Settings                                                                                                    | s Security s you to set up the print server's security feature for e wireless connection. ype : WPA2-PSK (CCMP)  WPA2-PSK (CCMP)  (8 to 63 characters) Access (WPA) gives you the enhanced security and diate security solution to WLANs in both enterprise thome office environments.    |
|----------------------------------------------------------------------------------------------------|----------------------------------------------------------------------------------------------------|
| Welcome       This page allows safeguarding the safeguarding the saf | s you to set up the print server's security feature for<br>e wireless connection.<br>ype : WPA2-PSK<br>WPA2-PSK (CCMP)<br>: (8 to 63 characters)<br>Access (WPA) gives you the enhanced security and<br>diate security solution to WLANs in both enterprise<br>thome office environments. |
| Welcome         Select A Print Server       Authentication Ty         Change Settings       Pre-shared Key:         Configure Wireless       Wi-Fi Protected A         Configure TCP / IP       Save Settings                                                                                                    | ype : WPA2-PSK<br>WPA2-PSK (CCMP)<br>: (8 to 63 characters)<br>Access (WPA) gives you the enhanced security and diate security solution to WLANs in both enterprise thome office environments.                                                                                            |
| Configure TCP / IP<br>Save Settings Authentication Ty<br>Encryption :<br>Pre-shared Key :<br>Wi-Fi Protected A<br>brings an immed<br>and small office/                                                                                                    | ype:       WPA2-PSK         WPA2-PSK (CCMP)         (8 to 63 characters)         Access (WPA) gives you the enhanced security and diate security solution to WLANs in both enterprise throme office environments.                                                                         |
| Change Settings Pre-shared Key:<br>Configure Wireless<br>Configure TCP / IP<br>Save Settings                                                                                                    | WPA2-PSK (CCMP)  (8 to 63 characters)<br>Access (WPA) gives you the enhanced security and diate security solution to WLANs in both enterprise thome office environments.                                                                                                    |
| Change Settings Pre-shared Key :<br>Configure Wireless<br>Configure TCP / IP<br>Save Settings                                                                                                    | : (8 to 63 characters)<br>Access (WPA) gives you the enhanced security and<br>diate security solution to WLANs in both enterprise<br>/home office environments.                                                                                                    |
| Configure Wireless<br>Configure TCP / IP<br>Save Settings                                                                                                    | Access (WPA) gives you the enhanced security and<br>diate security solution to WLANs in both enterprise<br>/home office environments.                                                                                                    |
| Configure TCP / IP and small office/                                                                                                    | diate security solution to WLANs in both enterprise<br>/home office environments.                                                                                                    |
| Save Settings                                                                                                    |                                                                                                    |
|                                                                                                    |                                                                                                    |
| Select a Printer                                                                                                    |                                                                                                    |
| Summary                                                                                                    |                                                                                                    |
| Complete Note: The key is security setting                                                                                                    | is case-sensitive. A print server is accessible if the<br>gs above all matches Access Point's settings.                                                                                                    |
|                                                                                                    |                                                                                                    |
|                                                                                                    |                                                                                                    |
|                                                                                                    | < Back Next > Canc                                                                                                    |

 At the Configure TCP/IP screen, select Specify an IP address. This gives the product a static IP. Enter the desired IP address, subnet mask, and gateway information. Note: a gateway IP address is usually not needed

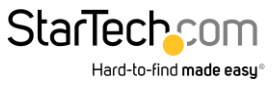

| 1                               | TCP/IP Settings                                                                                         |                                                                                      |
|---------------------------------|----------------------------------------------------------------------------------------------------|--------------------------------------------------------------------------------------|
| Welcome<br>elect A Print Server | Specify TCP/IP settings for the<br>set up either to obtain IP addre<br>network or to use a static IP ad | print server. The print server can be<br>ess from a DHCP server on the<br>ddress.    |
| Change Settings                 | Obtain an IP address                                                                                    | automatically (use DHCP)                                                             |
| Configure Wireless              | Specify an IP address                                                                                   | S                                                                                    |
| Configure TCP/IP                | IP Address                                                                                              | 192.168.1.5                                                                          |
| Save Settings                   | Gateway IP Address                                                                                      |                                                                                      |
| Select a Printer                |                                                                                                    | 1                                                                                    |
| Summary                         |                                                                                                    |                                                                                      |
| Complete                        | It's highly recommended that<br>static IP address. Make sure<br>the print server to work prope          | you set up the print server to use a the IP address is correctly entered for<br>rly. |
|                                 |                                                                                                    |                                                                                      |

11. Check the configuration for any errors. Click Next.

| <u>u</u><br>n                                                                  | Confirm Sett                                                                                                    | ings                                                                                         |  |
|--------------------------------------------------------------------------------|----------------------------------------------------------------------------------------------------|----------------------------------------------------------------------------------------------|--|
| Welcome<br>Select A Print Server<br>Change Settings                            | Current Settings :<br>Print Server Name :<br>MAC Address :<br>DHCP :<br>IP Address :<br>Subnet Mask :<br>Gateway : | 1P_PrintServ084B86<br>E0:8F:EC:08:4B:86<br>Disabled<br>192.168.1.5<br>265.255.255.0<br>0.0.0 |  |
| Configure TCP / IP<br>Save Settings<br>Select a Printer<br>Summary<br>Complete | Mode :<br>ESSID :<br>Data Transmit Rates :<br>Authentication Type :<br>Encryption :                                | Infrastructure<br>Basement<br>Auto<br>WPA2-PSK<br>WPA2-PSK (CCMP)                            |  |
|                                                                                |                                                                                                    | -                                                                                            |  |

12. Select the printer to be used with the print server. The printer driver should already be installed on the computer. If not, choose **Add New Printer** and complete the steps to add the printer driver. Click **Next**.

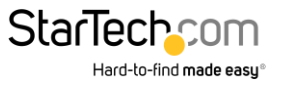

|                       | Select A Printer                                                                                                    |                                                                       |
|-----------------------|----------------------------------------------------------------------------------------------------|-----------------------------------------------------------------------|
| Welcome               | The Wizard now helps you set up the prin<br>print server. You can either select a printe<br>installed on this computer or add a new p | nter that is connected to the<br>er that has already been<br>printer. |
| Select A Print Server | Select a printer from the following list                                                                                              | Add New Printer                                                       |
| Change Settings       | Printer Name                                                                                                    | Port                                                                  |
| Configure Wireless    | OneNote for Windows 10<br>Microsoft XPS Document Writer                                                                               | Microsoft Office One<br>PORTPROMPT:                                   |
| Configure TCP / IP    | Fax                                                                                                    | SHRFAX:                                                               |
| Save Settings         |                                                                                                    |                                                                       |
| Select a Printer      |                                                                                                    |                                                                       |
| Summary               |                                                                                                    |                                                                       |
| Complete              | To add a new printer, you need a printer the driver file that you've downloaded fro                                                   | installation CD/diskette or<br>om the Internet.                       |
|                       |                                                                                                    |                                                                       |

13. Check the configuration for any errors. Click Next.

| Network Print Server Setup Wizard |                                         |                                                   | × |
|-----------------------------------|-----------------------------------------|---------------------------------------------------|---|
| 1                                 | Summary                                 |                                                   |   |
| Welcome                           | The Wizard is about to of the settings. | finish the installation. Following is the summary |   |
| Select A Print Server             | Printer Name :<br>Port Name :           | Microsoft XPS Document Writer<br>IP 192.168.1.5-3 |   |
| Change Settings                   | IP Address :                            | 192.168.1.5                                       |   |
| Configure Wireless                |                                         |                                                   |   |
| Configure TCP / IP                |                                         |                                                   |   |
| Save Settings                     | ļ                                       |                                                   |   |
| Select a Printer                  | Printer Setting                         | as the default printer                            |   |
| Summary                           |                                         |                                                   |   |
| Complete                          | Verify all information.                 |                                                   |   |
|                                   |                                         |                                                   |   |
|                                   |                                         |                                                   |   |
|                                   |                                         | < Back Next > Cancel                              |   |

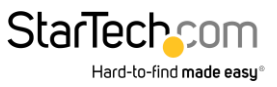

14. Click **Finish**. Disconnect the Ethernet cable and power supply from the print server. Position the print server near the printer. Connect the power supply to the print server. The Ethernet cable is no longer needed. Connect the printer's USB cable to the print server. Setup is complete.

| Network Print Server Setup Wizard | d                                                                                             | ×  |
|-----------------------------------|-----------------------------------------------------------------------------------------------|----|
|                                   | Installation Complete !                                                                       |    |
|                                   | The Wizard has successfully installed Network print server<br>and the printer on your system. |    |
| Select A Print Server             |                                                                                               |    |
| Change Settings                   |                                                                                               |    |
| Configure Wireless                |                                                                                               |    |
| Configure TCP / IP                |                                                                                               |    |
| Save Settings                     |                                                                                               |    |
| Select a Printer                  |                                                                                               |    |
| Summary                           |                                                                                               |    |
| Complete                          |                                                                                               |    |
|                                   |                                                                                               |    |
|                                   |                                                                                               |    |
|                                   | < Back Finish Cano                                                                            | el |

#### Manually Setting Up the Print Server

- 1. Power the print server with the included power adapter.
- 2. Connect a Cat5e/Cat6 Ethernet cable to the RJ45 port on the print server and to a computer.
- 3. Set the network adapter on the computer to the following settings:
  - IP address: 192.168.0.xxx
  - Subnet mask: 255.255.255.0
  - Gateway: N/A
- 4. Access the web interface of the print server by entering "192.168.0.10" in the address bar of a web browser.
- 5. Log into the web interface with the default credentials if prompted.
  - Username: admin
  - Password: (none)
- 6. Once logged in, select the **Setup** tab, then the **TCP/IP** sub-tab.
- 7. Select Use the following TCP/IP settings.
  - Set **IP Address** to an available IP address within the default range of your wireless network
  - Set **Subnet Mask** to the subnet mask of your wireless network. Typically it is 255.255.255.0
  - Set Default Router to the IP address of your wireless router
- 8. Select **Save & Restart** at the bottom of the page. Allow the print server to reboot.

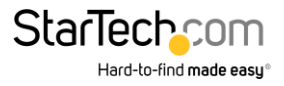

- 9. Change the IP address of your computer's network adapter to match the range of the IP address of the print server set in step 6. Change the subnet mask and default gateway to match those of the printer server from step 6.
- 10. Access the web interface of the print server by entering the print server new IP address (set in step 6) in the address bar of a web browser.
- 11. Log into the web interface with the default credentials from step 4 if prompted.
- 12. Once logged in, select the **Setup** tab, then the **Wireless** sub-tab.
- 13. Under the Basic Settings section, change the Network Type from Ad-Hoc to Infrastructure
- 14. Scroll down to the **Site Survey** section, and select your wireless router's SSID from the list using the radio buttons on the left of the page.
  - If your wireless router's SSID doesn't show immediately, select the **Refresh** button and the list will refresh.
- 15. Select **Save & Restart** at the bottom of the page. Allow the printer server to reboot.
- 16. Refresh the browser page to connect to the web interface once again.
- 17. Log into the web interface with the default credentials from step 4 if prompted.
- 18. Once logged in, select the Setup tab, then the Wireless sub-tab.
- 19. Under the **Basic Settings** section the **SSID** should now match the SSID of your wireless network. If it does not return to step 13.
- 20. In the **Advanced Settings** section select the correct Authentication Type for the wireless network. Most networks use **WPA2-PSK** but this will vary depending on how the router is set up.
- 21. Set the correct **Encryption Type** for your router. Most likely the Encryption Type is **AES (CCMP)**, but this will vary depending on how the router is set up.
- 22. Enter the Wi-Fi Password in the Network security key text box
- 23. Scroll to the bottom of the page and select **Save & Restart.** Allow the printer server to reboot.
- 24. Once rebooted, refresh the page and log back into the print server's web interface if prompted.
- 25. Once logged in, select the Status tab, then the Wireless sub-tab.
- 26. Your wireless network information should appear in the information displayed on the page. If it does not return to step 19.
- 27. Disconnect the Ethernet cable and power supply from the print server. Position the print server near the printer. Connect the power supply to the print server. The Ethernet cable is no longer needed. Connect the printer's USB cable to the print server. Wireless setup is complete.
- 28. Add the printer using operating system specific steps.

# Setting Up a Printer in Windows

1. Navigate to the Control Panel screen and select the **Devices and Printers** icon.

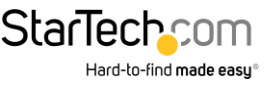

| The Devices and Print | ers                       |                                  |                      |                      |     | - 0                         | × |
|-----------------------|---------------------------|----------------------------------|----------------------|----------------------|-----|-----------------------------|---|
| < -> + 70             | > Control Panel >         | Hardware and Sound               | d > Devices and Prin | ters                 | ~ 0 | Search Devices and Printers | P |
| Add a device          | Add a printer             |                                  |                      |                      |     | × •                         | 0 |
| ~ Devices (5)         |                           |                                  |                      |                      |     |                             |   |
|                       | -1                        |                                  |                      | 0                    |     |                             |   |
| DataTraveler 3.0      | DELL P2217H               | Dell USB Entry<br>Keyboard       | DESKTOP-QUG2<br>CLA  | USB Optical<br>Mouse |     |                             |   |
| Y Printers (4)        |                           |                                  |                      |                      |     |                             |   |
| ×                     |                           |                                  |                      |                      |     |                             |   |
| Fax                   | Microsoft Print<br>to PDF | Microsoft XPS<br>Document Writer | OneNote              |                      |     |                             |   |
|                       |                           |                                  |                      |                      |     |                             |   |
|                       |                           |                                  |                      |                      |     |                             |   |
|                       |                           |                                  |                      |                      |     |                             |   |
| 9 ite                 | ms                        |                                  |                      |                      |     |                             |   |
| 10                    |                           |                                  |                      |                      |     |                             |   |

- 2. Click Add a Printer at the top of the screen.
- 3. On the Add a Device screen, click **The printer that I want isn't listed**.

| Add a device                                                     | (T)  |    |     |
|------------------------------------------------------------------|------|----|-----|
|                                                                  |      |    |     |
| Choose a device or printer to add to this PC<br>No devices found |      |    |     |
|                                                                  |      |    |     |
|                                                                  |      |    |     |
|                                                                  |      |    |     |
|                                                                  |      |    |     |
| The printer that I want isn't listed                             |      |    |     |
|                                                                  | Next | Ca | nce |

4. On the Add Printer screen, select Add a printer using a TCP/IP address or hostname then click the Next button.

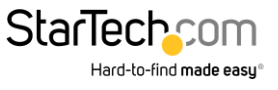

| -  | Add Printer                                                                                 |             |
|----|---------------------------------------------------------------------------------------------|-------------|
| Fi | ind a printer by other options                                                              |             |
| С  | ) My printer is a little older. Help me find it.                                            |             |
| С  | ) Select a shared printer by name                                                           |             |
|    | Example: \\computername\printername or<br>http://computername/printers/printername/.printer | Browse      |
| ۲  | ) Add a printer using a TCP/IP address or hostname                                          |             |
| C  | ) Add a Bluetooth, wireless or network discoverable printer                                 |             |
| С  | ) Add a local printer or network printer with manual settings                               |             |
|    |                                                                                             |             |
|    |                                                                                             | Next Cancel |

5. On the **Hostname or IP address** field enter the IP address assigned to the print server, then click the **Next** button, Windows will detect the TCP/IP port and move to the next screen automatically.

|   |                            |                                    | ×           |
|---|----------------------------|------------------------------------|-------------|
| ÷ | 🖶 Add Printer              |                                    |             |
|   | Type a printer hostnam     | ne or IP address                   |             |
|   | Device type:               | Autodetect                         | ~           |
|   | Hostname or IP address:    | 192.168.1.132                      |             |
|   | Port name:                 | 192.168.1.132                      |             |
|   | Query the printer and auto | matically select the driver to use |             |
|   |                            |                                    |             |
|   |                            |                                    |             |
|   |                            |                                    |             |
|   |                            |                                    |             |
|   |                            |                                    | Next Cancel |

6. Set the **Device Type** field to **Custom**, then click **Settings**.

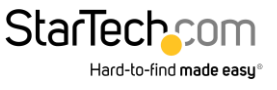

| dditional port                                                               | nformation required                                                                                                    |                                                                                                    |
|------------------------------------------------------------------------------|----------------------------------------------------------------------------------------------------|----------------------------------------------------------------------------------------------------|
| The device is not f                                                          | ound on the network. Be sure that:                                                                                                    |                                                                                                    |
| 1. The device is t                                                           | med on.                                                                                                    |                                                                                                    |
| 2. The network is                                                            | connected.                                                                                                    |                                                                                                    |
| 3. The device is p                                                           | operly configured.                                                                                                    |                                                                                                    |
| <ol><li>The address or</li></ol>                                             | the previous page is correct.                                                                                                    |                                                                                                    |
| If you think the ad<br>address and perfo<br>device type below<br>Device Type | dress is not correct, click Back to return to the p<br>m another search on the network. If you are so                                                                                                    | previous page. Then correct the<br>ure the address is correct, select the                                                                                                    |
| Derice type                                                                  |                                                                                                    |                                                                                                    |
| ⊖ Standard                                                                   | Generic Network Card                                                                                                    | ~                                                                                                    |
| Custom                                                                       | Settings                                                                                                    |                                                                                                    |
|                                                                              |                                                                                                    |                                                                                                    |
|                                                                              | The device is not fo<br>1. The device is tu<br>2. The network is<br>3. The device is pr<br>4. The address on<br>If you think the address on<br>device type below.<br>Device Type<br>Ostandard<br>(Custom) | The device is not found on the network. Be sure that:           1. The device is turned on.           2. The network is connected.           3. The device is properly configured.           4. The address on the previous page is correct.           If you think the address is not correct, click Back to return to the paddress and perform another search on the network. If you are su device type below.           Device Type           O Standard           @ Custom |

- 7. On the **Configure Standard TCP/IP Port Monitor** screen, set the **Protocol** to **LPR**.
- 8. Under LPR Settings, enter lp1 into the Queue Name field then click OK.

| onfigure Standard TCP/IP Port | Monitor   |               |   |
|-------------------------------|-----------|---------------|---|
| ort Settings                  |           |               |   |
| Port Name:                    | 192.168.1 | 1.132         | _ |
| Printer Name or IP Address:   | 192.168.1 | 192.168.1.132 |   |
| -Protocol                     | 1         | C 100         | _ |
| ( naw                         |           | (* LPK        |   |
| - Raw Settings                |           |               |   |
| Port Number:                  | 9100      |               |   |
| LPR Settings                  |           |               |   |
| Queue Name:                   | lp1       |               |   |
| LPR Byte Counting Enab        | oled      |               |   |
| SNMP Status Enabled           |           |               |   |
| Community Name:               | public    |               |   |
| SNMP Device Index             | 1         |               | _ |
|                               |           |               |   |
|                               |           |               |   |

- 9. The Add Printer screen will appear, click the Next button.
- 10. Windows will attempt to automatically detect the printer driver
  - If Windows fails to detect the proper printer driver: Select your printer's Manufacturer and Model from the **Install the Printer Driver** screen that appears.
  - If your printer model doesn't appear in the list: Select Windows Update (this update may take several minutes) to update the list of printer models. When the update is complete select for your printers Manufacturer and Model from the **Install the Printer Driver** screen that appears.

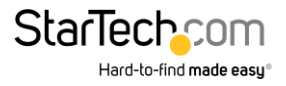

11. Windows will start to install the printer driver. Click the **Finish** button when the installation is complete.

#### Setting Up a Printer in macOS

1. From the System Preferences screen, click on the Printers & Scanners icon.

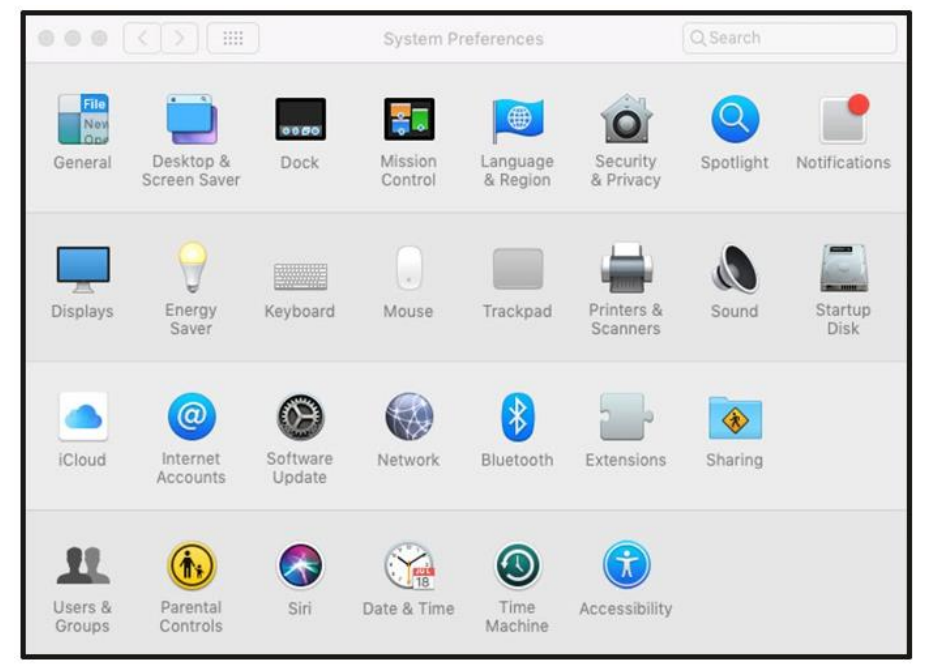

2. The Printers & Scanners screen will appear, click the + icon on the left side of the screen.

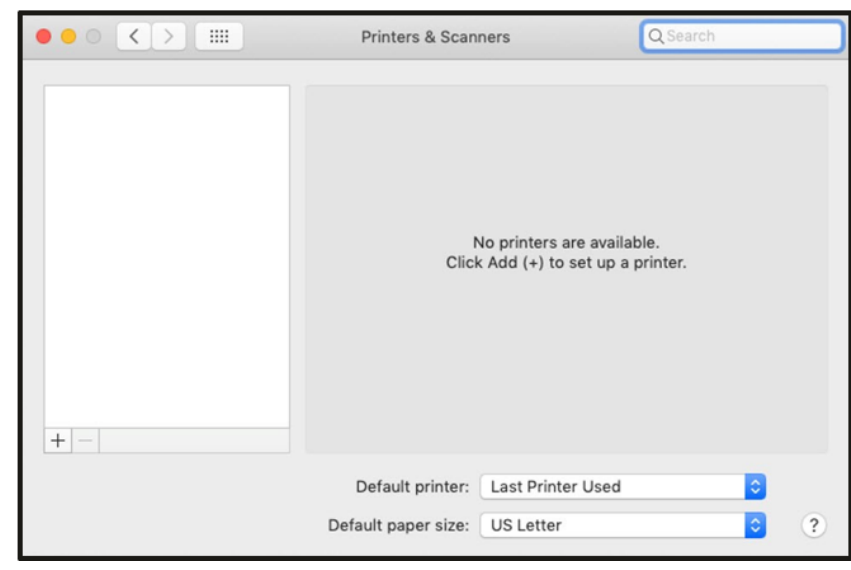

3. The **Add** screen will appear, if the printer appears on the **Default** tab, select it and click the **Add** button.

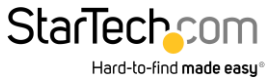

| 0                    |                         | Add         |         |   |
|----------------------|-------------------------|-------------|---------|---|
| 2 🛞                  | -                       | Q Search    |         |   |
| fault IP             | Windows                 |             | Search  |   |
|                      |                         |             |         |   |
| Name                 |                         |             | ∧ Kind  |   |
| Lexmark In           | ternational Lexmark E25 | 50dn-066ee0 | Bonjour |   |
|                      |                         |             |         |   |
|                      |                         |             |         |   |
|                      |                         |             |         |   |
|                      |                         |             |         |   |
|                      |                         |             |         |   |
|                      |                         |             |         |   |
|                      |                         |             |         | - |
|                      |                         |             |         |   |
| New                  |                         |             |         | _ |
| Nam                  | ie:                     |             |         |   |
| Nam<br>Locatio       | ie:<br>in:              |             |         | _ |
| Nam<br>Locatio       | ie:<br>in:              |             |         |   |
| Nam<br>Locatio<br>Us | ie:                     |             |         | • |
| Nam<br>Locatio<br>Us | ie:<br>in:<br>ie:       |             |         | • |
| Nam<br>Locatio<br>Us | ne:                     |             |         | • |

4. If the printer does not appear, select the **IP** tab at the top of the screen.

| • •        |                                                 | Add                                               |                              |  |  |
|------------|-------------------------------------------------|---------------------------------------------------|------------------------------|--|--|
| 을 🌚        | <b></b>                                         | Q Search                                          |                              |  |  |
| Default IP | Windows                                         |                                                   | Search                       |  |  |
|            |                                                 |                                                   |                              |  |  |
| Address:   | 169.254.10.10                                   |                                                   |                              |  |  |
|            | Valid and complete h                            | ost name or address.                              |                              |  |  |
| Protocol:  | Line Printer Daer                               | non - LPD                                         | 0                            |  |  |
| Queue:     | lp1                                             |                                                   |                              |  |  |
|            | Leave blank for default queue.                  |                                                   |                              |  |  |
|            |                                                 |                                                   |                              |  |  |
| _          |                                                 |                                                   |                              |  |  |
| Name:      | 169.254.10.10                                   |                                                   |                              |  |  |
| Location:  |                                                 |                                                   |                              |  |  |
| Use:       | Generic PostScr                                 | pt Printer                                        |                              |  |  |
|            | The selected printer<br>you use all the feature | software isn't from the m<br>res of your printer. | nanufacturer and may not let |  |  |
|            |                                                 |                                                   | Add                          |  |  |

- 5. Enter the IP address of the print server in the **Address** field.
- 6. Set the **Protocol** to **Line Printer Daemon LPD** and **Queue** as **lp1**.
- 7. The wizard should automatically attempt to detect the driver needed for the printer. When it has settled on one, click the **Add** button.

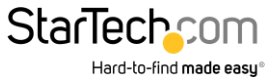

#### Reset Button

#### Reboot the Print Server:

- 1. Verify the power of print server is turned on.
- 2. Press the reset button once, and then release it.

Note: This will restart the print server and stop all on-going and pending print jobs.

#### Print a Self-test Page

- 1. With the print server powered on and your printer connected and powered, press the reset button for 8 seconds, and then release it.
- 2. A test page including the current print server settings will be printed.

#### Reset to Factory Defaults:

- 1. Disconnect the power adapter from the print server.
- 2. Hold down the reset button.
- 3. Reconnect the power adapter while continuing to hold the reset button for about 5 seconds.
- 4. Release the reset button.
- 5. The print server will restart.

WARNING: This will erase all settings on the print server and return it to factory default.

#### **Default Settings**

Username: admin

Password: (None)

Wireless Mode: Ad-Hoc (Peer-to-Peer)

SSID: PM1115UW

IP Address: 192.168.0.10

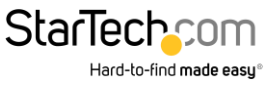